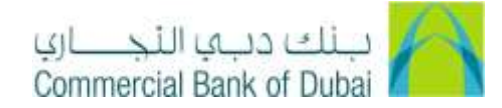

## **Change of Package from Inquiry to Transaction**

1- Open the below mention link:

https://www.cbd.ae/wholesale/general/download-centre

- 2- Click on Forms
- 3- Click on **Channels** tab Under Forms
- 4- Click on iBusiness Amendment Form

| Channels Payme<br>Traite Finance – Islami | nts       | Receivables | Liquidity | Reporting | User Guides | Account | Cards | Loans | Trade Finance |  |
|-------------------------------------------|-----------|-------------|-----------|-----------|-------------|---------|-------|-------|---------------|--|
| iBusiness Corporate In                    | terent Ba | anking:     |           |           |             |         |       |       |               |  |
| Application Points 7                      |           |             |           |           |             |         |       |       |               |  |
| Servez Agoserson / Terra ar               | a fanatan |             |           |           |             |         |       |       |               |  |
| ReceivAmendment Form                      | ]         |             |           |           |             |         |       |       |               |  |

- 5- iBusiness Amendment Form will be downloaded in PDF Format
- 6- Fill up option number 1 Company Details with Company Name and Account Number

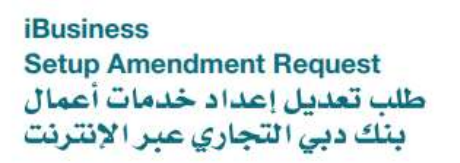

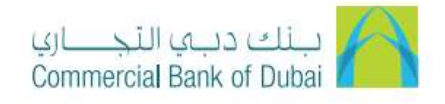

| ١- بيانات الشركة |                |            | 1. Company Details |  |
|------------------|----------------|------------|--------------------|--|
| رقم الحساب       | Account Number | اسم الشركة | Company Name       |  |
|                  |                |            |                    |  |
|                  |                | اسم اسرکه  |                    |  |

7- Fill up option number 2 "Add/ Delete Package", Check the checkbox "Add" in front of services you want to be activated

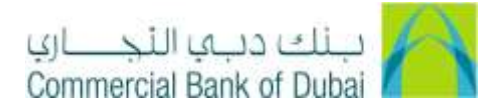

| 2. Add / Delete P      | ackage       |               |                                        |               |              | باقة          | ٢- إضافة / إلغاء ال |
|------------------------|--------------|---------------|----------------------------------------|---------------|--------------|---------------|---------------------|
| Remittance             | إضافة<br>Add | حذف<br>Delete | تحويل                                  | Trade Finance | إضافة<br>Add | حدف<br>Delete | تمويل تجاري         |
| A/C Transfer           | إضافة<br>Add | حدف<br>Delete | تحويل حساب                             | Cash Online   | إضافة<br>Add | حذف<br>Delete | نقد عبر الانترنت    |
| Salary Non WPS         | إضافة<br>Add | حدف<br>Delete | راتب غير مدرج في<br>نظام حماية الأجـور | Bill Payments | إضافة<br>Add | حدف<br>Delete | تسديد فواتير        |
| Salary WPS             | إضافة<br>Add | حدف<br>Delete | راتب مدرج في<br>نظام حماية الأجــور    | iDirect       | اضافة<br>Add | حذف<br>Delete | iDirect             |
| UAE CB<br>Direct Debit | إضافة<br>Add | حدف<br>Delete | خصم مباشر من<br>البنك المركزي          | Others        | اضافة<br>Add | حدف<br>Delete | أخرى                |

- 8- Fill up details on below mention section below option number 6
  - a. Debit Account number
  - b. Authorized Signature and Company Stamp
  - c. Name of Authorized Person
  - d. Date of Submission

| We understand and agree the Bank's terms and conditions for the provisions of iBusiness service, a copy of which was provided with this form. We represent and warrant the signatory (ies) below is / are duly authorized to enter into this agreement on company's behalf. We agree that any of the above provided accounts shall be charged for 'annitrable charges of iBusiness' and we hereby authorize the bank to debit our account for charge details please visit our website. http://www.cod.ae. | نحن نوافق على التلاد بشروط وأحكام بنك دبي التجاري الخاصة بتلديم خدمات الأعمل<br>عبر الانترنت التي تم تزريدنا بنسخة منها مع هذا الموذج. ونحسمن أن يكون الموقع<br>(الموقعون) مفوضين حسب الأصول لإنرام هذه الاتفاقية بالنيابة عن الشركة ولوافق على<br>سداد الرسوم المستحفة على أي سداد الرسوم المستحفة على أي من الحسابات المعنمة<br>أعلام نظير خدمات أعمال بنك دبي التجاري عبر الإنترنت ولفوض البنك بموجية بأن<br>يحصمها من حسابتا<br>يحصمها من حسابتا<br>نقاصيل الرسوم يرجى زيارة موقطا الإلكتروني: http://www.cbd.ae<br>نفوض تحن الشخص المحول المتكور أعلاء باستلام جهاز /أجهزة الرموز الأملية بالنياية<br>على |
|----------------------------------------------------------------------------------------------------|----------------------------------------------------------------------------------------------------|
| توقيع المغوض بالثوقيع وحكم الشركة •                                                                                                    | توقيع المفوض بالتوقيع وختم الشركة *                                                                                                    |
| Authorized signature and company stamp*                                                                                                    | Authorized signature and company stamp*                                                                                                    |
| الاسم<br>الاسم                                                                                                    | الاسم<br>الاسم                                                                                                    |
| Date: / :گری:                                                                                                    | Date:// :درین                                                                                                    |

9- Submit the CBDIB Amendment form in any of CBD branch, it takes **1 business day** to upgrade the package.